eseguire i compiti e le verifiche su Classroom?

Stream 🗲

Lavori del corso

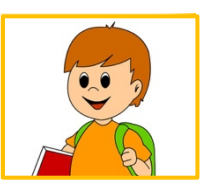

## ≡ Google Classroom

ITALIANO e IMMAGINE

nda di prova

=

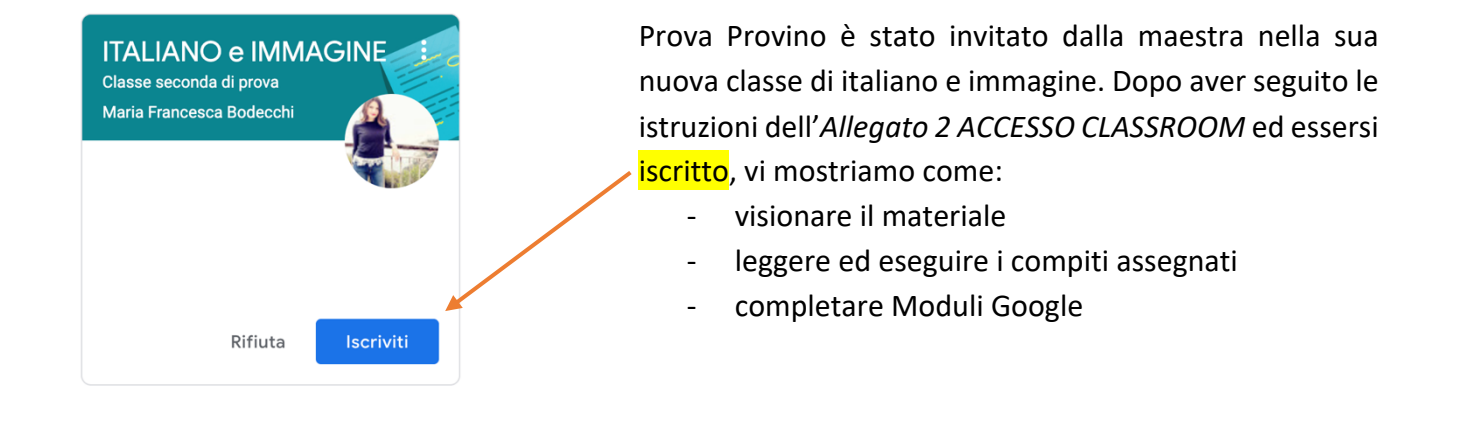

**ITALIANO e IMMAGINE** Nello stream del corso Classe seconda di prova Link di Meet https://meet.google.com/lookup/gyj6isvloj 👳 vedo ordine in cronologico i lavori caricati dalla maestra al centro e i compiti in Imminenti Condividi qualcosa con il corso scadenza a sinistra. Scadenza: sabato Verifica Nomi e Articoli Visualizza tutto Maria Francesca Bodecchi ha pubblicato un nuovo compito: Disegno libero : Ê 13:16

Persone

| =          | ITALIANO e IMMAGINE<br>Classe seconda di prova | Stream                          | Lavori del corso                                 |                                                                  |
|------------|------------------------------------------------|---------------------------------|--------------------------------------------------|------------------------------------------------------------------|
|            |                                                | 包 Visualizza il lavoro          | 📑 Meet 📋 Google Calendar 🛅 Cartella Drive del co | <sup>so</sup> Nella sezione <i>lavori del corsc</i>              |
|            | Tutti gli argomenti                            | ARTE E IMMAGINE                 | 1                                                | vedo i materiali/compiti caricat                                 |
|            | ARTE E IMMAGINE<br>TESTI                       | Disegno libero                  | Nessuna data di scadenza                         | dall'insegnante per argomento<br>al centro.                      |
|            | GRAMMATICA                                     | TESTI                           | :                                                | A sinistra vedo l' <mark>elenco</mark> di tutti gl<br>argomenti. |
|            |                                                | E Verifica sulla Fiaba          | Nessuna data di scadenza                         |                                                                  |
|            |                                                | GRAMMATICA                      | :                                                |                                                                  |
|            |                                                | Verifica Nomi e Articoli        | Scadenza: 25 apr                                 |                                                                  |
| $\bigcirc$ |                                                | Gli Aggettivi qualificativi 🗏 1 | Data pubblicazione: 13:03                        |                                                                  |

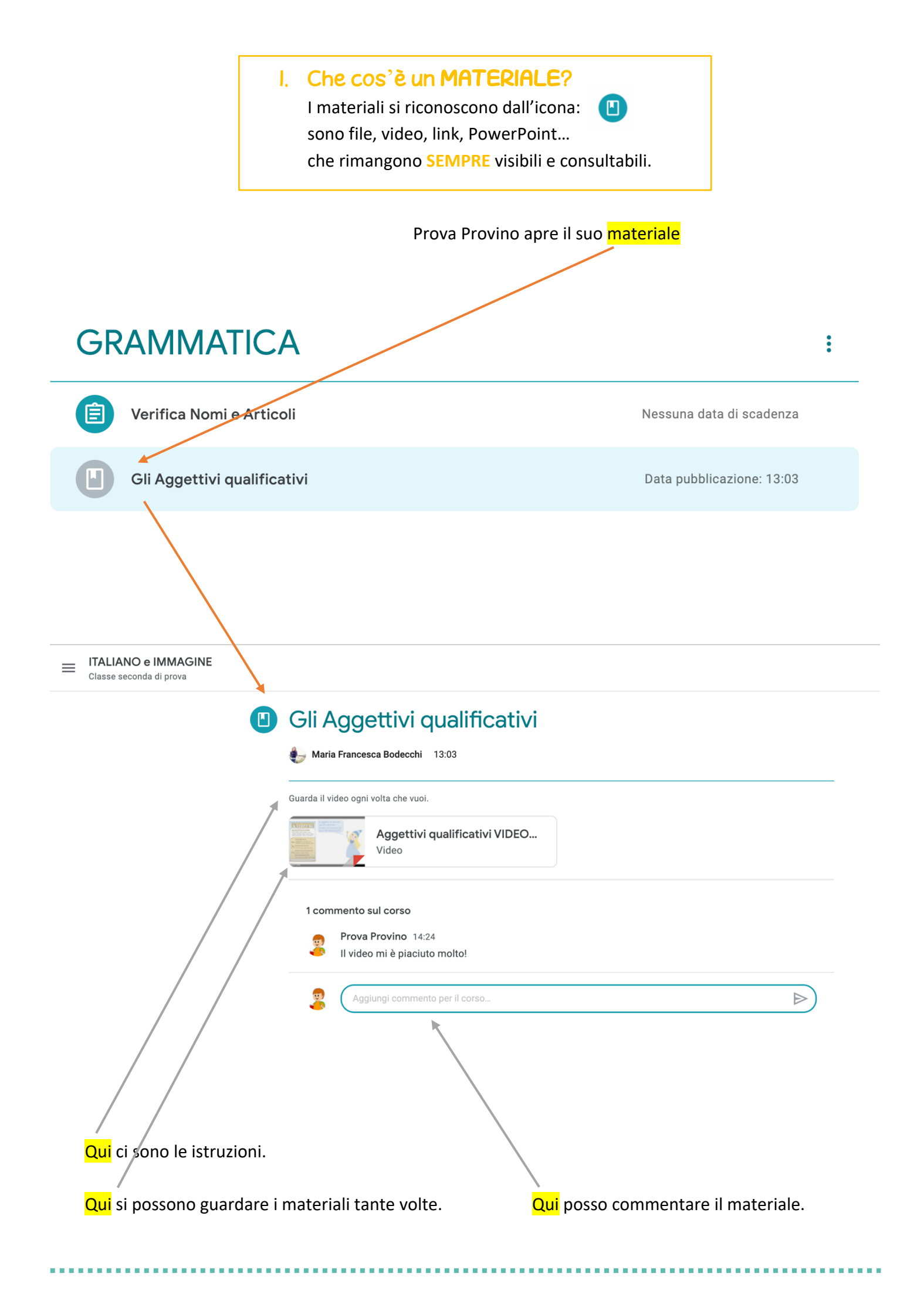

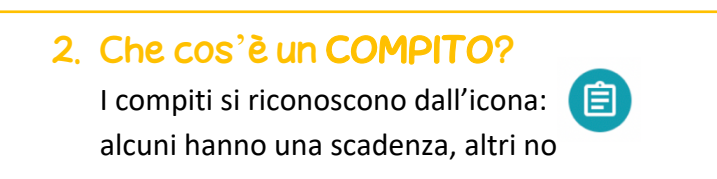

| Prova Provino apre il suo | <mark>compito</mark> |
|---------------------------|----------------------|
|---------------------------|----------------------|

| Ê | Verifica Nomi e Articoli                               | ll t | uo lavoro      | Assegnato  |
|---|--------------------------------------------------------|------|----------------|------------|
|   | by Maria Francesca Bodecchi 13:04                      | E    | Prova Prov     | ino - Ve X |
|   | Completa il Documento Google e rimandalo alla maestra. | 1    | + Aggiung      | i o crea   |
|   | Commenti sul corso                                     |      | 1 19910119     |            |
|   | Aggiungi commento per il corso                         |      | Conse          | gna        |
|   |                                                        | Con  | nmenti privati |            |
|   | /                                                      |      | <u> </u>       |            |

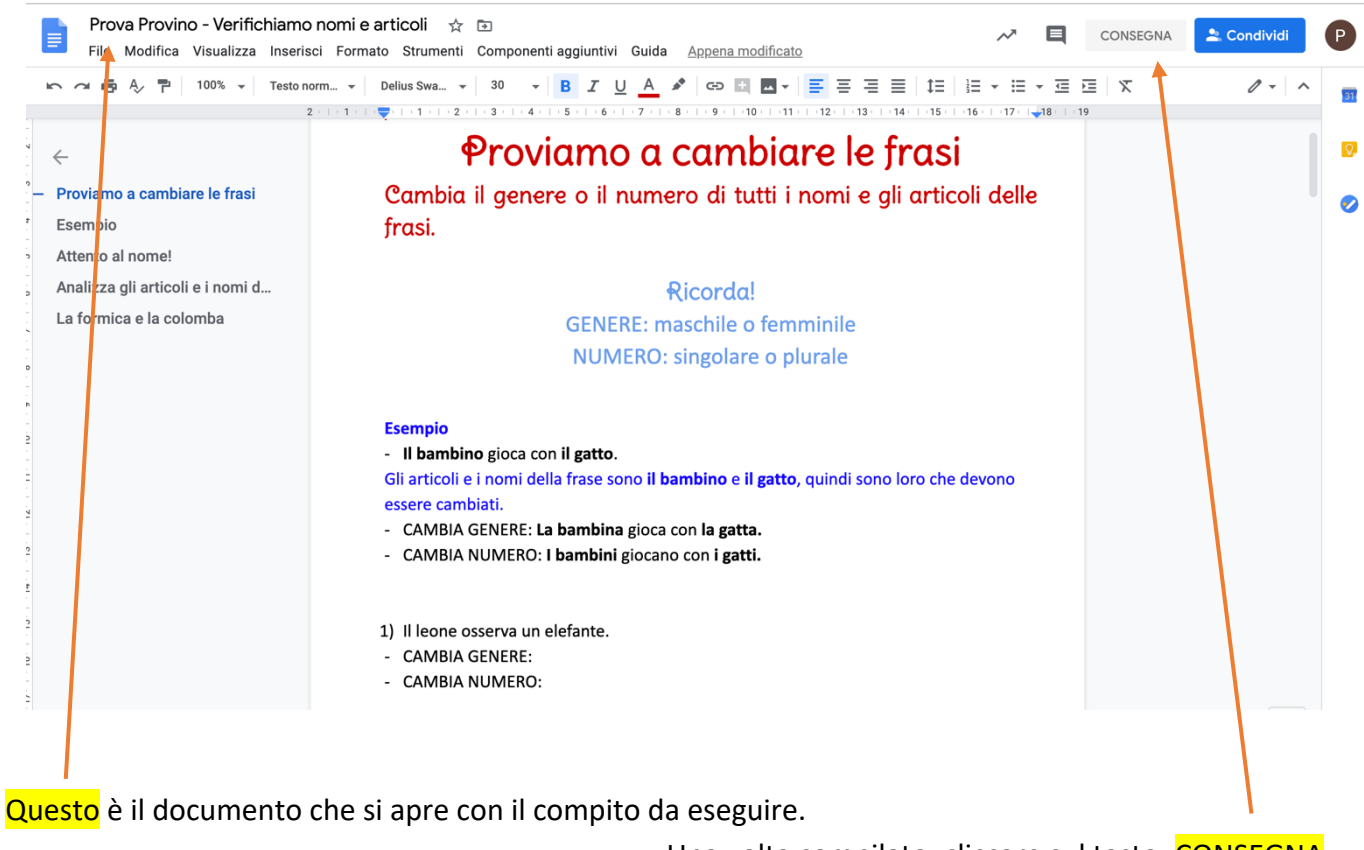

Una volta compilato, cliccare sul tasto: CONSEGNA

|                                                                 | Si riaprirà que                                                                                                | esta pagina, cliccare nuovamer                                                                                                    | nte, su <mark>CONSEGNA</mark>                                                                                                    |     |
|-----------------------------------------------------------------|----------------------------------------------------------------------------------------------------|----------------------------------------------------------------------------------------------------|----------------------------------------------------------------------------------------------------|-----|
| TTALIANO e IMMAGINE                                             |                                                                                                    |                                                                                                    |                                                                                                    | # P |
| Verifica Maria Frances Complete il Docume Commenti sul co 2 2 3 | Nomi e Articoli<br>asa Bodecchi 13:04<br>Into Google e rimandalo alla maestra.<br>Intogi commento per il corso | Consegnare il lavoro?<br>Verrà inviato 1 allegato per "Verifica Nomi e Articoli".<br>Trova Provino - Verifichiamo nomi e articoli<br>Annulia Consegna | It uo lavoro       A: segnato         Prova Provino - Ve       X         Google Documenti       X         + Aggiungi o crea       X         Consegna       X         Commenti privati       X         Agglungi commento privz       X |     |

|                                                  | <b>3. Che cos'è un MODULO GOOGLE?</b><br>L'insegnante può inviare compiti o prove di<br>verifica tramite Moduli Google o Google Forms<br>che arrivano per email. | E                |          |   |         |
|--------------------------------------------------|----------------------------------------------------------------------------------------------------|------------------|----------|---|---------|
| ≡ M Gmail ९                                      | Cerca vella posta                                                                                                    | 0                |          | G | Suite P |
| + Scrivi                                         |                                                                                                    | 1 di 3           | <        | > | \$      |
|                                                  | La Fiaba Posta in arrivo ×                                                                                                    |                  | ×        | ē |         |
| Posta in arrivo     Speciali                     | mariafrancesca.bodecchi@icstradi.edu.it                                                                                                    | 13:12 (1 ora fa) | $\Delta$ | * | :       |
| <ul> <li>Posticipati</li> <li>Inviati</li> </ul> | Google Forms                                                                                                    |                  |          |   |         |
| Bozze                                            |                                                                                                    |                  |          |   | +       |
| ∽ Altro                                          | Ti ho invitato a compilare un modulo:                                                                                                    |                  |          |   |         |
| 😤 Prova – 🛛 🕂                                    | La Fiaba                                                                                                    |                  |          |   |         |
|                                                  | Verifica sulla Fiaba                                                                                                    |                  |          |   |         |
|                                                  |                                                                                                    |                  |          |   |         |
| Nessuna chat recente                             | <u>Crea il tuo modulo Google</u>                                                                                                    |                  |          |   |         |
| Iniziane una nuova                               |                                                                                                    |                  |          |   |         |

Apro la mail e scopro che l'insegnante mi ha inviato una Verifica sulla fiaba da completare. Clicco su compila modulo e il modulo si apre.

|                                | La Fiaba<br>Verifica sulla Fiaba<br>Il tuo indirizzo email ( <b>provaprovino@icstradi.edu.it</b> ) verrà registrato quando invii questo<br>modulo. Non sei tu? <u>Cambia account</u> |         |                      |
|--------------------------------|----------------------------------------------------------------------------------------------------|---------|----------------------|
|                                | Che tipo di racconto è la fiaba? 0 punti O Realistico                                                                                                    |         |                      |
|                                | Quali sono i personaggi delle fiabe?                                                                                                    |         |                      |
|                                | Invia<br>Non inviare mai le password tramite Meduli Google.                                                                                                    |         |                      |
|                                | Questo modulo è stato creato all'interno di Istit <del>uto</del> Comprensivo "Carlo Stradi". <u>Segnala una violazione</u><br>Google Moduli                                          |         |                      |
| <mark>/</mark><br>Compilo il m | nodulo rispondendo alle domande e, quando sono sicuro di aver fatto tutto, o                                                                                                    | licco s | su <mark>invi</mark> |

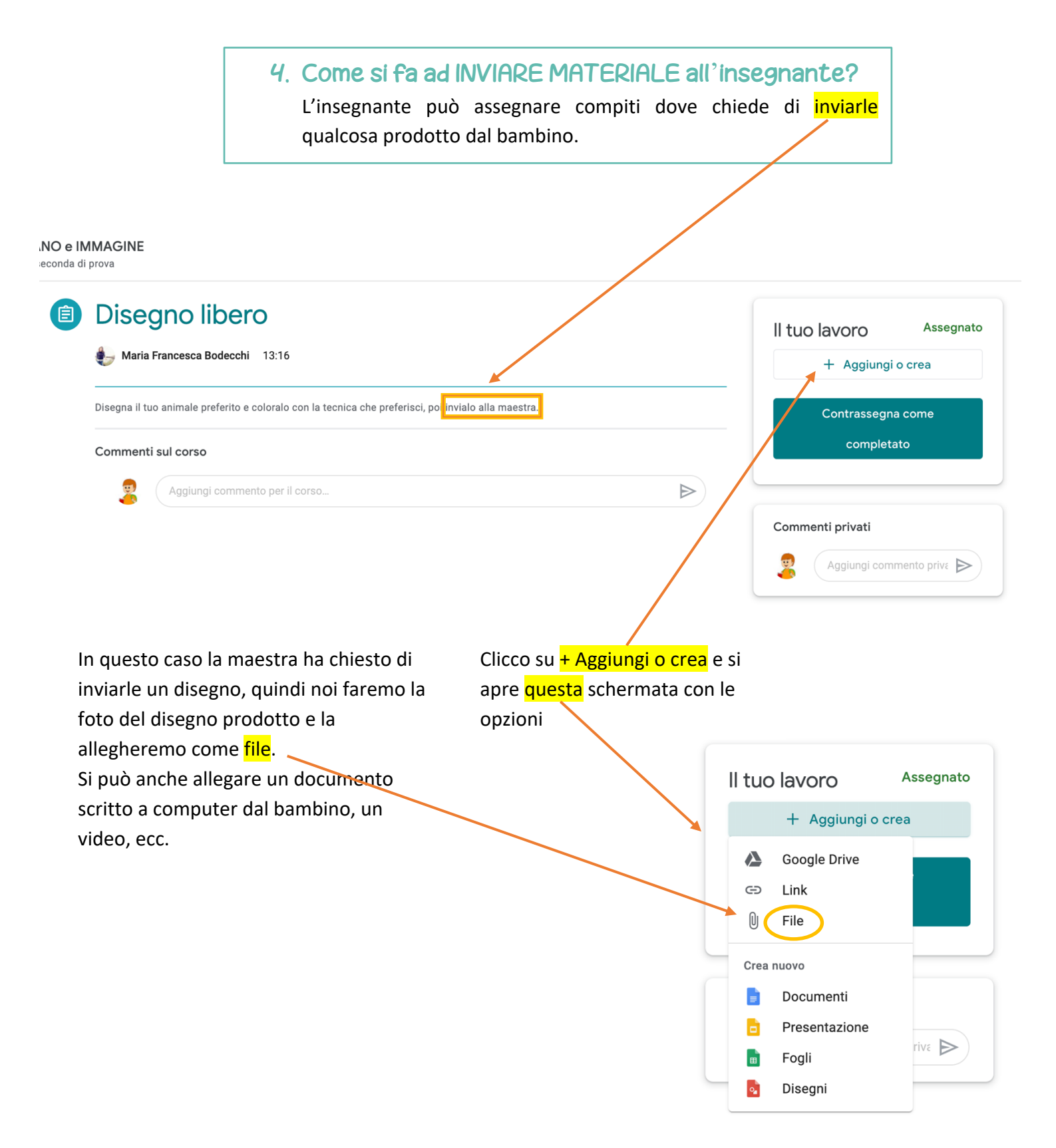

Selezionando file, si apre questa schermata.

Trascino la foto del mio disegno o la seleziono dai documenti del mio computer, poi clicco su carica

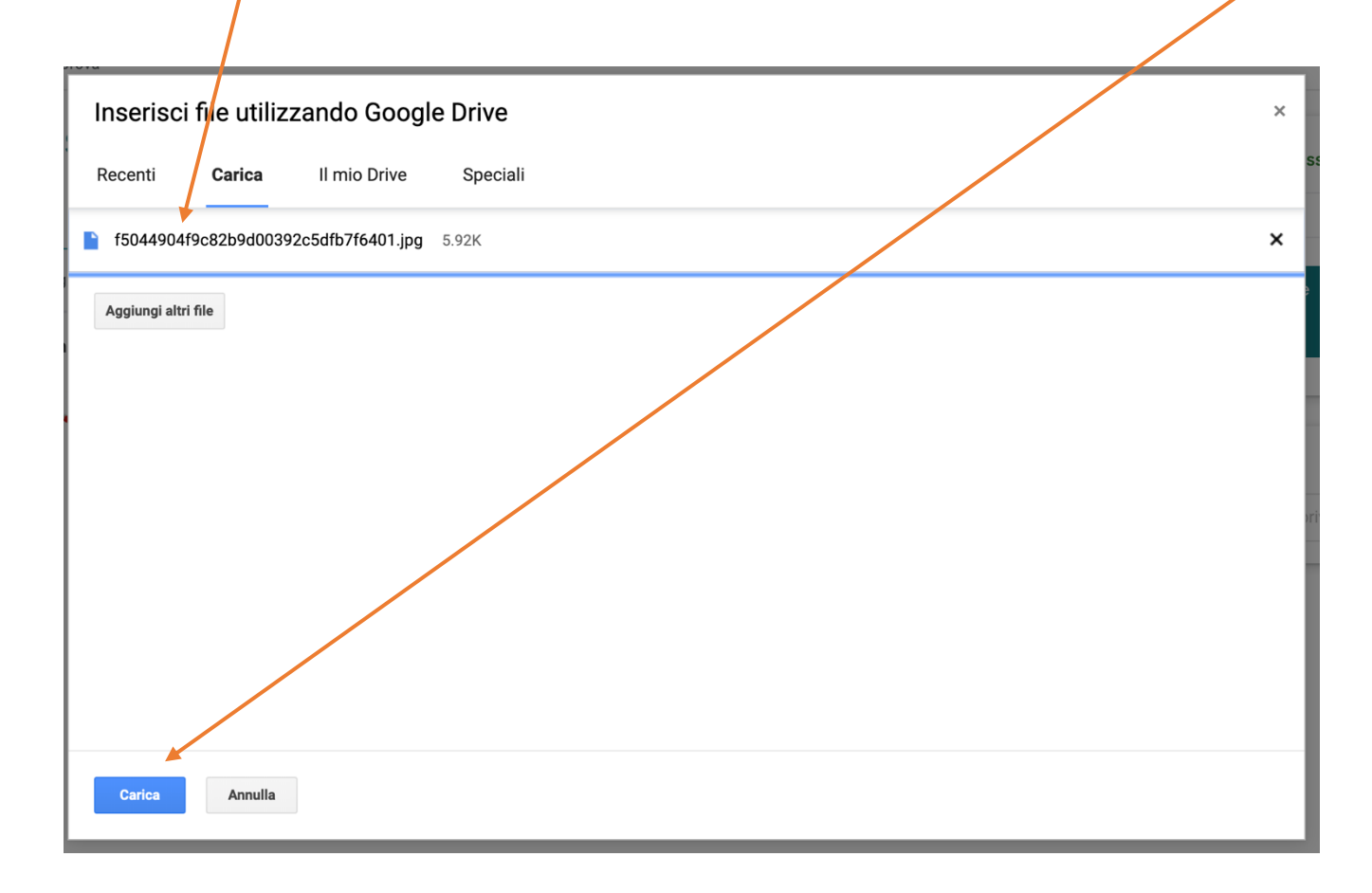

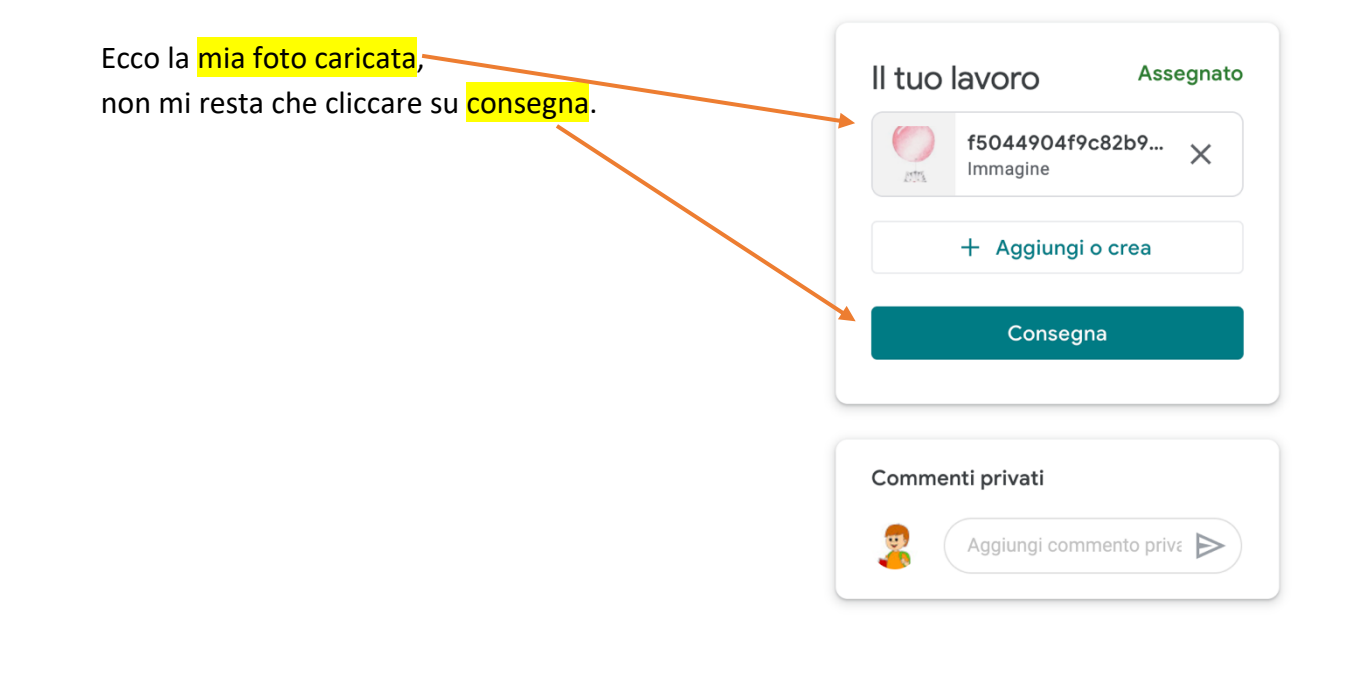

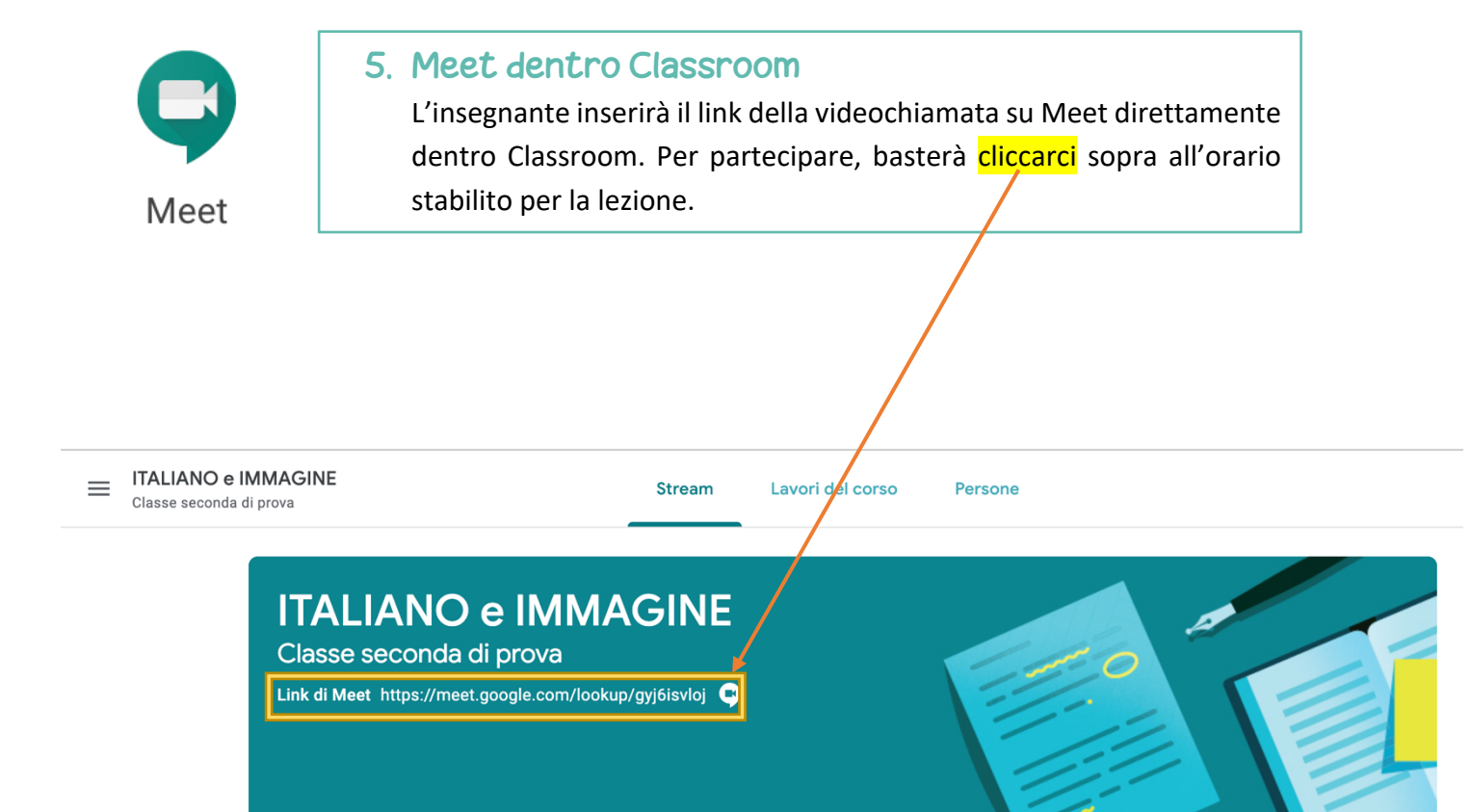